# 3. Building the sample CICS project for Azure

This assumes you have built the sample EBP project for Azure and have an open, working Eclipse that looks similar to this:

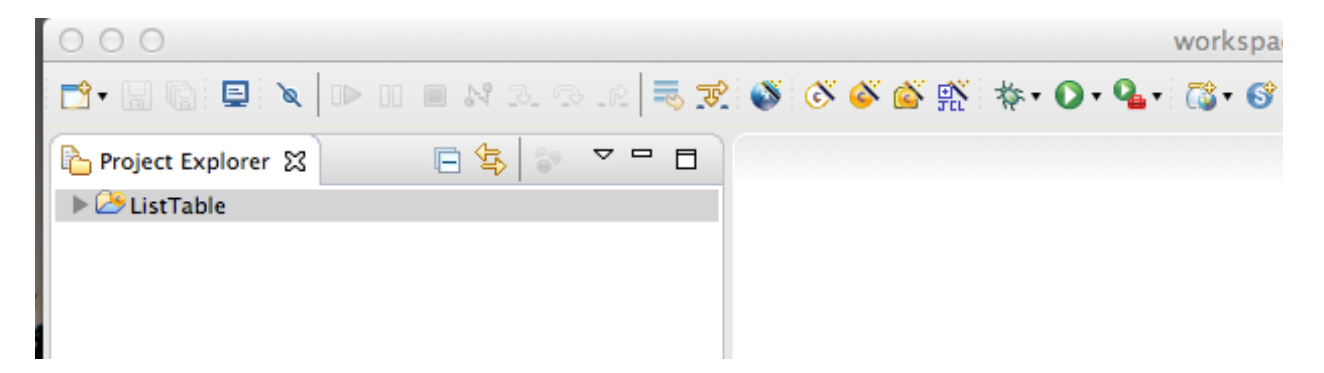

## Building the ETP project

Right click the Project Explorer and choose 'New->Project':

| 000 Ne                                                                                                    | ew Project           |
|----------------------------------------------------------------------------------------------------|----------------------|
| Select a wizard<br>Create a COBOL Project                                                                                                    |                      |
| Wizards:                                                                                                    |                      |
| type filter text                                                                                                    |                      |
| <ul> <li>Java Project</li> <li>Java Project from Existing Ant Builds</li> <li>Plug-in Project</li> <li>General</li> <li>Eclipse Modeling Framework</li> <li>EJB</li> <li>Elastic COBOL</li> <li>COBOL Project</li> <li>Elastic Transaction Platform</li> <li>Java</li> <li>Java EE</li> <li>Java Script</li> <li>JAXB</li> <li>JPA</li> </ul> | file                 |
| ?                                                                                                    | Next > Cancel Finish |

Choose 'COBOL Project' and click Next:

| 000                                                                                       | Now                                                                                                    |
|-------------------------------------------------------------------------------------------|----------------------------------------------------------------------------------------------------|
| 000                                                                                       |                                                                                                    |
| COBOL Project                                                                             |                                                                                                    |
| Create a new CO                                                                           | BOL project.                                                                                                    |
|                                                                                           |                                                                                                    |
| Project name:                                                                             | onlinedemo                                                                                                    |
| -                                                                                         |                                                                                                    |
| 🗹 Use default                                                                             | location                                                                                                    |
| Location: /Use                                                                            | ers/ianw/Documents/workspace-azure/onlinedemo Browse                                                                                                    |
|                                                                                           |                                                                                                    |
| Choo                                                                                      | ose file system: default ‡                                                                                                    |
|                                                                                           |                                                                                                    |
|                                                                                           | Project type Project directories                                                                                                    |
| IBM EBC                                                                                   | DIC                                                                                                    |
| MICTO FO                                                                                  |                                                                                                    |
| Flastic T                                                                                 | iransaction Platform Template                                                                                                    |
| Elastic T                                                                                 | ransaction Platform WAR Template                                                                                                    |
| ►Samples                                                                                  |                                                                                                    |
| ►Tutorials                                                                                |                                                                                                    |
| Diagnostic                                                                                |                                                                                                    |
| Details                                                                                   |                                                                                                    |
| This project<br>Platform pro<br>Tomcat, Jet<br>template fo<br>Java EE jars<br>no source f | t template contains compiler settings for compiling Elastic Transaction<br>ojects and packaging them into .war files suitable for deploying to<br>ty or other servlet container systems. It is identical to the standard ETP<br>r deploying .ear files into Java EE servers except it references additional<br>that are not included in Tomcat required by ETP. This project includes<br>iles. |
| ?                                                                                         | < Back Next > Cancel Finish                                                                                                    |

Name the project online demo, expand the 'Compatibility' option under 'Project type' and choose 'Elastic Transaction Platform WAR Template'.

Click Finish and click Yes to open the Elastic COBOL perspective:

| Project name | e: onlinedemo                                          |
|--------------|--------------------------------------------------------|
| 🗹 Use defa   | ult location                                           |
| Location: /  | Users/ianw/Documents/workspace-azure/onlinedemo Browse |
| 000          | Open Associated Perspective?                           |
| Remembe      | er my decision                                         |
|              | No Yes                                                 |
| IBM E        | BCDIC                                                  |
| Micro        | > Focus                                                |
| Details      |                                                        |

Expand the onlinedemo project:

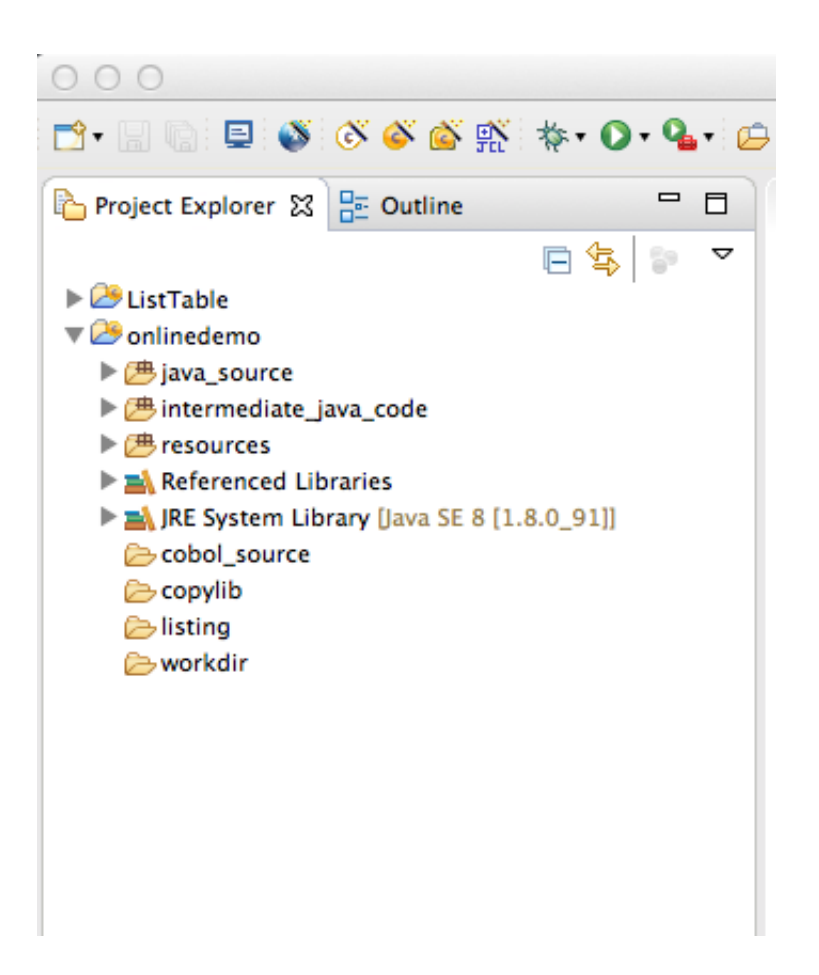

From your source bundle drag onlinedemo.cbl into the cobol\_source folder and choose to 'Copy files' and click OK:

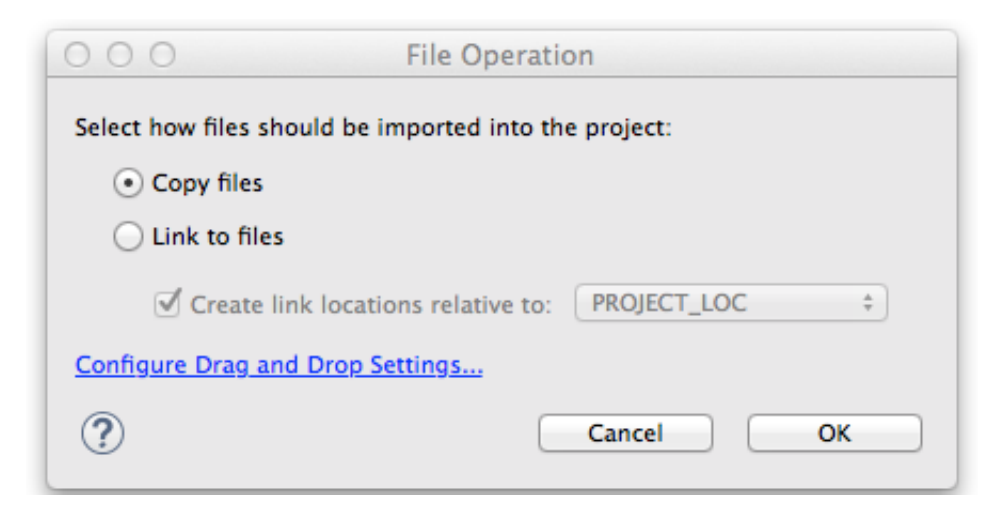

You'll note at this stage there are errors in the compile, we'll fix this with additional source files and steps:

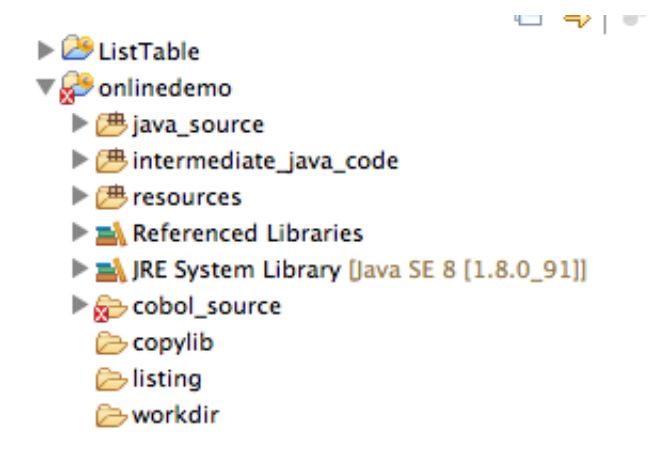

Drag the dclgenf.cpy file into the copy lib folder, choosing 'Copy files' again. Right click the resources folder and 'New->Other' :

| <ul> <li>Project Explorer ☆ 📴 Outling</li> <li>▶ 29 ListTable</li> <li>♥ 30 onlinedemo</li> <li>▶ 28 java_source</li> <li>▶ 28 intermediate_java_code</li> </ul> | e □ □                                                                                                    |                        |               |                                                                                                    |
|----------------------------------------------------------------------------------------------------|----------------------------------------------------------------------------------------------------|------------------------|---------------|----------------------------------------------------------------------------------------------------|
| ➢ resources ► ▲ Referenced Libraries                                                                                                    | New                                                                                                    |                        |               | 📸 Project                                                                                           |
| ▶ 🛋 JRE System Library [Java                                                                                                    | Go Into                                                                                                    |                        |               | 🗳 COBOL Project                                                                                     |
| <ul> <li>cobol_source</li> <li>copylib</li> <li>listing</li> </ul>                                                                                               | Open Type Hierarch<br>Show In                                                                                  | y<br>∖⊂≋w              | F4<br>▶       | S ETP Project                                                                                       |
| ≥ workdir                                                                                                    | <ul> <li>Copy</li> <li>Copy Qualified N</li> <li>Paste</li> <li>Delete</li> </ul>                              | ame                    | жс<br>жv      | <ul> <li>COBOL Copyfile</li> <li>COBOL Program</li> <li>ETP Deploy Settings</li> <li>JCL</li> </ul> |
|                                                                                                    | Remove from Co<br>Build Path<br>Source<br>Refactor                                                             | ntext TA<br>T#S<br>T#T | ↓<br>₩1<br>↓  | <ul> <li>Annotation</li> <li>Class</li> <li>Enum</li> <li>Interface</li> </ul>                      |
|                                                                                                    | ≥ Import<br>≥ Export                                                                                           |                        |               | ₽ Package ₽ Source Folder                                                                           |
|                                                                                                    | Refresh                                                                                                    |                        | F5            | 📸 Example                                                                                           |
|                                                                                                    | Run As<br>Debug As<br>Profile As<br>Validate<br>Restore from Local I<br>Maven<br>PyDev<br>Team<br>Compare With | History                | * * * * * * * | <mark>≌ Other </mark>                                                                               |
|                                                                                                    | Properties                                                                                                    | 2. Problems            | жı            |                                                                                                    |

Select General->File and click Next:

| 🎦 Project Explorer 🔀 📴 Outlin                                                                                 | e 🛛 🗖                                                                                                    |                        |                        |                                                                                                    |
|----------------------------------------------------------------------------------------------------|----------------------------------------------------------------------------------------------------|------------------------|------------------------|----------------------------------------------------------------------------------------------------|
| <ul> <li>ListTable</li> <li>Onlinedemo</li> <li>Java_source</li> <li>Image: intermediate_java_code</li> </ul> | <b>□</b> ∰ ♥ ▼                                                                                                 |                        |                        |                                                                                                    |
| Referenced Libraries                                                                                          | New                                                                                                    |                        | •                      | 📸 Project                                                                                           |
| 🕨 🛋 JRE System Library [Java                                                                                  | Go Into                                                                                                    |                        |                        | 🖄 COBOL Project                                                                                     |
| <ul> <li>cobol_source</li> <li>copylib</li> <li>listing</li> </ul>                                            | Open Type Hierarch<br>Show In                                                                                  | y<br>∖⊂≋w              | F4<br>▶                | SETP Project                                                                                        |
| 🦢 iisting                                                                                                    | <ul> <li>Copy</li> <li>Copy Qualified N</li> <li>Paste</li> <li>Delete</li> </ul>                              | ame                    | жс<br>жv               | <ul> <li>COBOL Copyfile</li> <li>COBOL Program</li> <li>ETP Deploy Settings</li> <li>JCL</li> </ul> |
|                                                                                                    | Remove from Co<br>Build Path<br>Source<br>Refactor                                                             | ntext TA<br>T#S<br>T#T | ↓#{<br> <br> <br> <br> | <ul> <li>Annotation</li> <li>Class</li> <li>Enum</li> <li>Interface</li> </ul>                      |
|                                                                                                    | ≥ Import<br>≥ Export                                                                                           |                        |                        | ₽ackage Source Folder                                                                               |
|                                                                                                    | Refresh                                                                                                    |                        | F5                     | 📸 Example                                                                                           |
|                                                                                                    | Run As<br>Debug As<br>Profile As<br>Validate<br>Restore from Local I<br>Maven<br>PyDev<br>Team<br>Compare With | History                | *** ***                | ➡ Other 第N                                                                                          |
| _                                                                                                    | Compare with                                                                                                   |                        | •                      |                                                                                                    |
|                                                                                                    | Properties                                                                                                    |                        | <b>%</b> I             |                                                                                                    |

Name the file ecobol.dir and click Finish.

Drag the ecobol.dir from your source bundle into the resources folder. Choose to 'Copy files' and confirm 'yes' for the file replacement:

|    | works | space-azure - Elastic COBOL - onlinedemo/resources/ecobol.dir - Eclipse |
|----|-------|-------------------------------------------------------------------------|
| 9  |       | onlinedemo/resources/ecobol.dir exists. Do you wish to overwrite?       |
| di | -1    |                                                                         |
|    |       | Yes To All     No     Cancel     Yes                                    |

Click Yes to perform a project rebuild. Close the ecobol.dir window.

Drag the onldemo.bms file into the resources folder and choose to 'Copy files'.

Right click the onldemo.bms file and select 'Elastic COBOL BMS->Generate Copyfile' :

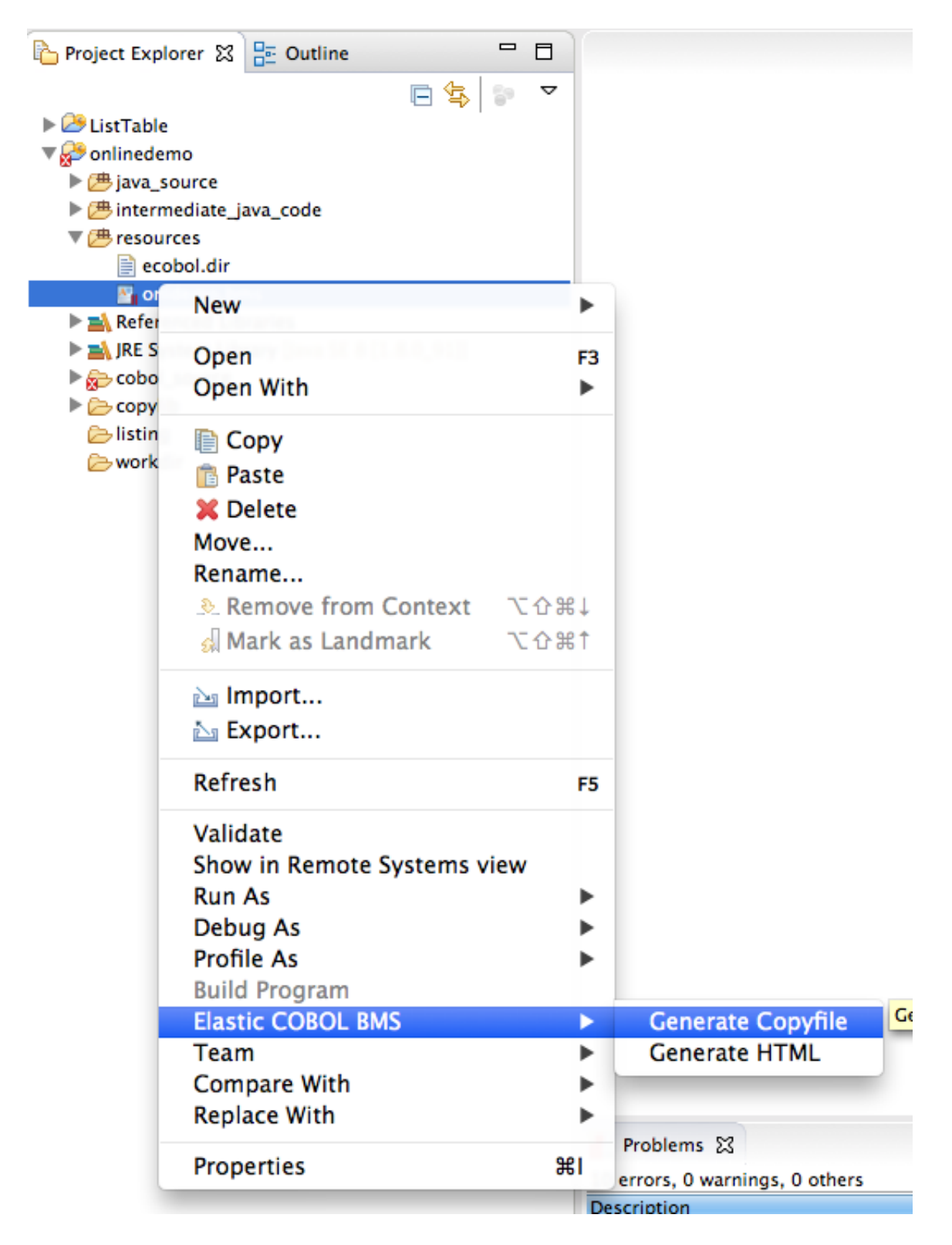

Right click the onlinedemo Project and choose properties, then click 'Java Compiler'.

Check 'Enable project specific settings' and choose 1.6 and the Compiler compliance level:

| 000                                                                                                    | Properties for onlinedemo                                                                                                    |                                                                                                    |
|----------------------------------------------------------------------------------------------------|----------------------------------------------------------------------------------------------------|----------------------------------------------------------------------------------------------------|
| type filter text                                                                                                    | Java Compiler                                                                                                    | ⟨⊐ • □⟩ • ▼                                                                                                    |
| ▶Resource<br>Builders                                                                                                    | ✓ Enable project specific settings                                                                                                    | Configure Workspace Settings                                                                                                    |
| Builders<br>COBOL Compiler Settings<br>COBOL Runtime Settings<br>Java Build Path<br>Java Code Style<br>Java Compiler<br>Javadoc Location<br>Project Facets<br>Project References<br>Run/Debug Settings<br>Task Repository<br>Task Tags<br>Validation<br>WikiText | <ul> <li>Enable project specific settings</li> <li>JDK Compliance</li> <li>Use compliance from execution environment of Compiler compliance level:</li> <li>Use default compliance settings</li> <li>Generated .class files compatibility:</li> <li>Source compatibility:</li> <li>Disallow identifiers called 'assert':</li> <li>Disallow identifiers called 'enum':</li> <li>Classfile Generation</li> <li>Add variable attributes to generated class files</li> <li>Add source file name to generated class file (assert)</li> <li>Preserve unused (never read) local variables</li> <li>Inline finally blocks (larger class files, but imp</li> <li>Store information about method parameters (block)</li> </ul> | Configure Workspace Settings<br>on the 'Java Build Path'<br>1.6 ‡<br>1.6 ‡<br>1.6 ‡<br>Error ‡<br>Error ‡<br>Error ‡<br>s (used by the debugger)<br>s files (used by the debugger)<br>used by the debugger)<br>used by the debugger)<br>used by the debugger) |
|                                                                                                    | When selecting 1.6 compliance, make sure to a activated (currently 1.8). Configure the <u>'Installe</u> Environments', or change the JRE on the <u>'Java B</u>                                                                                                    | have a compatible JRE installed and<br>ed JREs' and ' <u>Execution</u><br>Build Path'.<br>Restore Defaults Apply                                                                                                    |
| ?                                                                                                    |                                                                                                    | Cancel OK                                                                                                    |

Click OK, then click Yes to perform a project rebuild.

### Building the deployment project

Right click the Project Explorer and select New->Project...: Choose Elastic Transaction Platform/ETP Project and click Next:

| COBY BEIIBUCCI                                                                                                    |             |        |        |
|----------------------------------------------------------------------------------------------------|-------------|--------|--------|
| 000                                                                                                    | New Project |        |        |
| Select a wizard<br>Create an Elastic Transaction Platfor                                                                                                    | m Project   |        |        |
| Wizards:                                                                                                    |             |        |        |
| type filter text                                                                                                    |             |        |        |
| Java Project<br>Sava Project from Existing Ant<br>Plug-in Project<br>General<br>Celipse Modeling Framework<br>Elipse Modeling Framework<br>Elipse Modeling Framework<br>COBOL Project<br>COBOL Project<br>Elastic Transaction Platform<br>ETP Project<br>Dava<br>Java EE<br>Java EE<br>Java Script<br>DavaScript<br>DavaScript | Buildfile   |        |        |
| ?                                                                                                    | Next >      | Cancel | Finish |

Name the project 'onlinedemo-deploy' and click Finish.

| 000                       | New                                                           |
|---------------------------|---------------------------------------------------------------|
| Elastic Tra<br>Create a n | ew ETP project.                                               |
| Project na                | me: onlinedemo-deploy                                         |
| 🗹 Use de                  | fault location                                                |
| Location:                 | /Users/ianw/Documents/workspace-azure/onlinedemo-deplo Browse |
|                           | Choose file system: default ‡                                 |
| ?                         | < Back Next > Cancel Finish                                   |

Expand the onlinedemo-deploy project:

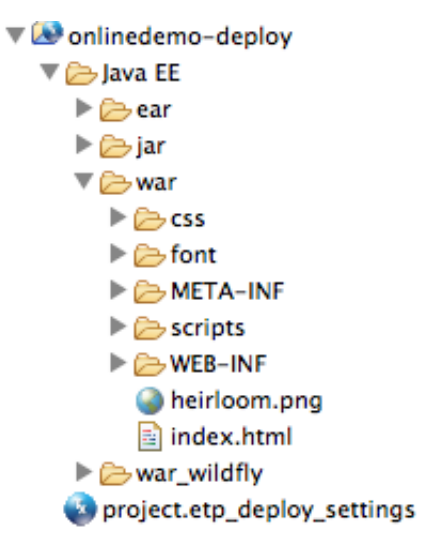

Drag the lib folder from your source bundle onto the WEB-INF directory and choose to 'Copy files and folders':

|                                | ould be imported in   | nto the project:   |    |
|--------------------------------|-----------------------|--------------------|----|
| $\odot$ Copy files and folders |                       |                    |    |
| O Link to files and folder     | ;                     |                    |    |
| Link to files and recrea       | te folder structure w | vith virtual folde | rs |
| Create link location           | s relative to: PRO    | JECT_LOC           | ÷  |
| onfigure Drag and Drop Sett    | ings                  |                    |    |
| oningure brag and brop set     |                       |                    |    |

Expand the lib folder and your project structure should look like this:

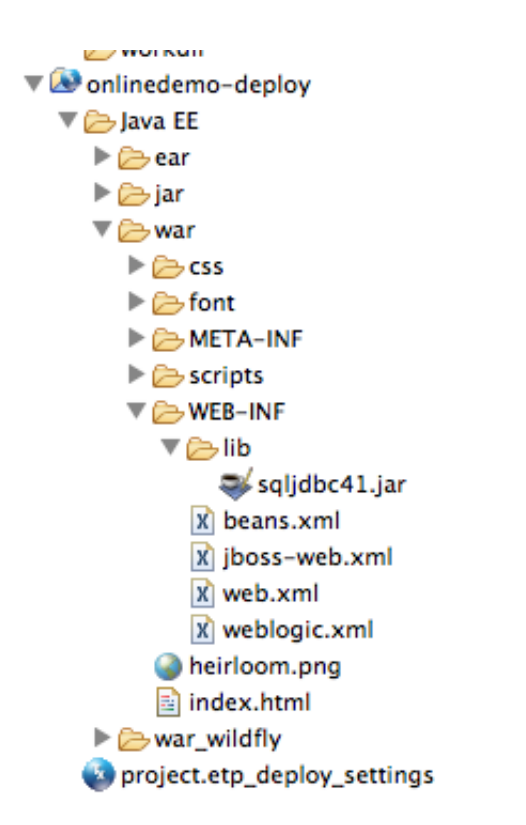

Drag your license file into the WEB-INF folder, choosing to 'Copy files':

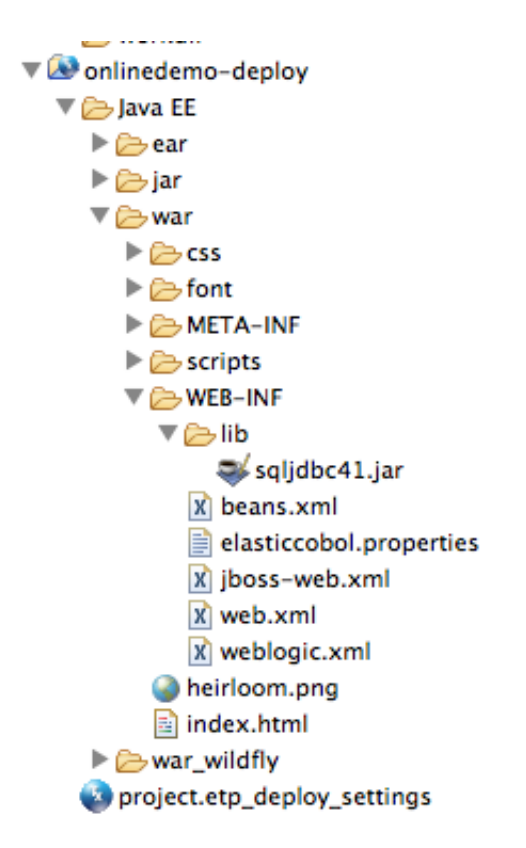

In the Elastic Transaction Platform Deploy settings Editor set the SYSID to ONLD and check the onlinedemo project:

Click Apply. Click the Transactions category and add two transactions, ONLD and INIT both pointing to the program onlinedemo:

| General         | Transactions   |            |        |      |
|-----------------|----------------|------------|--------|------|
| Programs        |                |            |        |      |
| Transactions    | Transaction ID | Program ID | UCTRAN | Add  |
| SQL             | onld           | onldemo    | false  |      |
| HTML Templates  | init           | onldemo    | false  | Edit |
| Journals        |                |            |        |      |
| Queues          |                |            |        | Remo |
| Spools          |                |            |        |      |
| JMS             |                |            |        |      |
| Program Control |                |            |        | T    |
| File Control    |                |            |        |      |
| IMS DB          |                |            |        |      |
| Date/Time       |                |            |        |      |
| Counter         |                |            |        |      |
| Operator        |                |            |        |      |

Click the SQL category and click Add...:

| [  | 000               | Edit dialog                      |      |
|----|-------------------|----------------------------------|------|
|    | Connection name:  | default                          | ŀ    |
|    | Datasource:       |                                  | ŀ    |
|    | Username:         | ianw                             | L    |
|    | Password:         | Onlinedemodb1                    |      |
|    | Connection URL*:  | jdbc:sqlserver://onldemosr       | P    |
|    | Driver classname: | com.microsoft.sqlserver.jdb      | Ŀ    |
| on | Auto Commit:      | False ‡                          | on I |
|    | Isolation Level:  | Repeatable Read \$               | dat  |
|    | Catalog:          |                                  |      |
|    | Read Only:        | False ‡                          |      |
|    | *Only re          | quired if no datasource is given |      |
|    |                   |                                  |      |
|    |                   | Cancel OK                        |      |
|    |                   |                                  |      |

Fill in username,password, the connection URL (the same URL you used for the ListTable.cbl code and the driver classname as "com.microsoft.sqlserver.jdbc.SQLServerDriver" (no quotes). Click OK.

Click Apply.

You are now ready to export the converted CICS application. Right click the onlinedemo-deploy Project and select Export...:

| n                         | O O O Export                                                                                                    |
|---------------------------|----------------------------------------------------------------------------------------------------|
| L<br>m<br>rr<br>eu        | Select Package ETP resources for deployment                                                                                                    |
| ig (i te ur erci A S S io | Select an export wizard:<br>type filter text<br>Ceneral<br>Ceneral<br>Cene |
| Г                         | Cancel Finish                                                                                                    |

Select the 'Elastic Transaction Platform Deploy Wizard' and click Next:

| gra     | ams                                              |
|---------|--------------------------------------------------|
|         |                                                  |
| M       | Archive Package Specification                    |
| eu      | Define what resources to package                 |
| g       | Select the ETP deploy project to use:            |
| l<br>e  |                                                  |
| ur -    | Deployment Options                               |
| ci<br>A | • Traditional O Cloud                            |
| S<br>S  | Select the export destination:                   |
| 0       | FAR/WAR file: //Isers/ianw/onlinedemo.war Rrowse |
| L       | EAR/WAR ne. / Users/nanw/onintedento.wai         |
| l       |                                                  |
| L       |                                                  |
| l       |                                                  |
| l       |                                                  |
| I       | Specify the deployment license location:         |
| L       | Browse                                           |
| L       | biowse                                           |
| I       | Ontions:                                         |
|         | Compress the contents of the archive             |
| L       | Overwrite existing files without warning         |
| H.      |                                                  |
| 1       | Include Project .smap hies for debugging         |
| n       |                                                  |
| W       |                                                  |
| 1       |                                                  |
| "       | (?) < Back Next > Cancel Finish                  |
|         |                                                  |
|         |                                                  |

Fill in the name of the war file (in this case it is /Users/ianw/onlinedemo.war) and click Finish:

| Calact the own | Archive Export Problems              |
|----------------|--------------------------------------|
| Export fir     | shed with warnings or info messages: |
|                |                                      |
|                | Details >> OK                        |
|                |                                      |

# Click OK:

| 000 | O Export Successful                                                                                                    |
|-----|----------------------------------------------------------------------------------------------------|
| 1 🕦 | The export was successful.                                                                                                    |
|     | The application when deployed will be available as:                                                                                             |
|     | http:// <host>:<port>/<sysid (default:="" dflt)="">/<servlet (default:="" <br="" pattern="" url="">servlet)&gt;</servlet></sysid></port></host> |
|     | For example:                                                                                                    |
|     | http://127.0.0.1:7001/dflt/servlet                                                                                                    |
|     |                                                                                                    |
|     |                                                                                                    |
|     | ОК                                                                                                    |
| -   | Browse                                                                                                    |

Click OK. The war file is now ready for deployment